## A2.8 Surface Curvature Analysis

Curvature Evaluation Curvature Evaluation Curvature Evaluation Type Princ. Min X Crv X Туре Crv U Type shdnon mulcol ran curevl Itunnel vis3 vis1 filest Tessellator Accurate Layer None Curvature Evaluation Curvatu Crv V 2.006 Curvature Evaluation Curvature Evaluation Curvature Evaluation Crv U Mean Type Gaussian Type Princ. Max Type Crv Z Crv Y Transpar Crv X Mean Gaussian Princ. Min Princ. Max

The Diagnostic Shading Curvature Evaluation tool is complex to use and interpret, and will give different results depending on the 'Type' setting that you choose:

In this tutorial, Barry explains which settings to use to analyse the quality of your surfaces.

## INDEX

| Time  | Торіс                                                             | Menu/Palette                     | Tool                        | Options     |
|-------|-------------------------------------------------------------------|----------------------------------|-----------------------------|-------------|
| 0.15  | Example geometry                                                  |                                  |                             |             |
| 1.10  | Gaussian Shader on the example geometry                           | Control Panel > Diagnostic Shade | <b>Curvature Evaluation</b> | Gaussian    |
| 1.38  | Discussing the importance of the direction of evaluation          |                                  |                             |             |
| 2.55  | Mean Shader on the example geometry                               | Control Panel > Diagnostic Shade | <b>Curvature Evaluation</b> | Mean        |
| 3.50  | Principal Minimum Shader on the example geometry                  | Control Panel > Diagnostic Shade | <b>Curvature Evaluation</b> | Princ. Min. |
| 4.57  | Principal Maximum Shader on the example geometry                  | Control Panel > Diagnostic Shade | <b>Curvature Evaluation</b> | Princ. max  |
| 5.45  | Discussing of how the direction of evaluation affects the results |                                  |                             |             |
|       | Saddle Surface                                                    |                                  |                             |             |
| 6.19  | Mean shader on the saddle surface                                 | Control Panel > Diagnostic Shade | <b>Curvature Evaluation</b> | Mean        |
| 7.45  | Estimating the inflection point by eye, for comparison            |                                  |                             |             |
| 8.09  | Gaussian shader on the saddle surface                             | Control Panel > Diagnostic Shade | <b>Curvature Evaluation</b> | Gaussian    |
|       | Truck Surfaces                                                    |                                  |                             |             |
| 8.46  | Using Curvature plots to analyse highlights?                      |                                  |                             |             |
| 9.09  | Using Curvature plots to diagnose transitions                     |                                  |                             |             |
| 9.20  | Gaussian shader on the truck surfaces                             | Control Panel > Diagnostic Shade | <b>Curvature Evaluation</b> | Gaussian    |
| 9.44  | The problem with using Gaussian for analysing transitions         |                                  |                             |             |
| 11.04 | Principal Minimum shader on the truck surfaces                    | Control Panel > Diagnostic Shade | <b>Curvature Evaluation</b> | Princ. Min. |
| 11.37 | Principal Maximum shader on the truck surfaces                    | Control Panel > Diagnostic Shade | Curvature Evaluation        | Princ. max  |